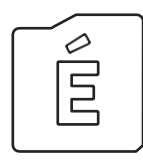

ÉTDR REGISZTRÁCIÓ ÜGYFELEK SZÁMÁRA

2017-06-12

Felhívjuk a figyelmet, hogy az ÉTDR a mindenkori jogszabályi keretek között működik, a csatlakozószerveknek és személyeknek a mindenkori jogszabály szerint kell eljárniuk. Jelen dokumentum nem lehet hivatkozási forrás, jogszabály eltérő rendelkezése alól nem ad felmentést.

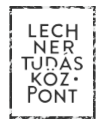

# TARTALOMJEGYZÉK

| BEVE   | ΖΕΤŐ                                                    | 2 |
|--------|---------------------------------------------------------|---|
| 1.     | ÉTDR REGISZTRÁCIÓ                                       | 3 |
| 1.1.   | A regisztráció feltétele: Ügyfélkapus azonosító megléte | 3 |
| 1.2.   | Kinek kell regisztrálnia az ÉTDR-ben?                   | 3 |
| 1.3.   | A kérelmezői regisztráció lépései                       | 3 |
| 1.3.1. | Felhasználói regisztráció                               | 3 |
| 1.3.2. | Kérelmezői regisztráció                                 | 4 |
| 2.     | Szakértői regisztráció                                  | 6 |

### BEVEZETŐ

Az ÉTDR-ben aktív tevékenység (közreműködés) kizárólag regisztrált és bejelentkezett felhasználók által végezhető. Ezért, amennyiben az online ügyindítást vagy az elektronikus kapcsolattartást választja, az ÉTDR első használata alkalmával regisztrálnia kell magát a rendszerben, mint felhasználó.

# 1. ÉTDR REGISZTRÁCIÓ

### 1.1. A regisztráció feltétele: Ügyfélkapus azonosító megléte

Az Ügyfélkapu a magyar kormányzat elektronikus ügyfélbeléptető és azonosító rendszere. Biztosítja, hogy felhasználói a személyazonosság igazolása mellett biztonságosan kapcsolatba léphessenek elektronikus közigazgatási ügyintézést és szolgáltatást nyújtó szervekkel.

Ügyfélkapus regisztrációt bármely természetes személy kezdeményezhet. A regisztrációs eljárás személyesen bármelyik okmányirodában, kormányablakban, a NAV főbb ügyfélszolgálatain, konzulátusokon, egyes postai ügyfélszolgálatokon kezdeményezhető. A regisztrációt elektronikusan is el lehet végezni, amennyiben rendelkezik elektronikus személyazonosító igazolvánnyal. Az ügyfélkapus regisztráció első alkalommal térítésmentesen végezhető el. További információkért kérjük, szíveskedjen felkeresni a <u>https://ugyfelkapu.gov.hu/sugo</u> weboldalt!

### 1.2. Kinek kell regisztrálnia az ÉTDR-ben?

Az ÉTDR használata az **ügyfelek számára nem kötelező,** ezért nekik regisztrálniuk sem kötelező. Az ÉTDR felülete az ügyfelek számára elérhető regisztráció nélkül is, a kizárólag betekintési jogot biztosító egyedi kód használatával.

#### Kizárólag azoknak az ügyfeleknek kell az ÉTDR-ben elvégezni a regisztrációt, akik:

- az online ügyindítást választják, illetve
- az eljáró hatósággal az ÉTDR-en keresztül kívánják a kapcsolatot tartani.

Az ÉTDR felhasználója csak **természetes személy** lehet. Azaz az ÉTDR-ben nincs lehetőség jogi személyek (cégek, alapítványok, egyesületek, önkormányzatok stb.) regisztrációjára. Ha jogi személy ügyfélként szeretné használni a rendszert, úgy azt a nevében eljáró cégjegyzésre jogosult személy vagy meghatalmazott útján teheti meg.

### 1.3. A kérelmezői regisztráció lépései

Az ÉTDR első használata alkalmával a felhasználónak regisztrálnia kell magát a rendszerben, melyhez rendelkeznie kell személyes Ügyfélkapuval.

A regisztráció a következő lépésekből áll:

1.3.1. Felhasználói regisztráció,

1.3.2. Kérelmezői regisztráció.

#### 1.3.1. Felhasználói regisztráció

A regisztráció első lépéseként – ügyfélkapus belépést követően - az alábbi természetes személyazonosító adatokat kell megadni az űrlapon:

- titulus (dr., id. özv. kiskorú, ifj.),
- · vezetéknév (viselt vezetéknév),
- keresztnév (viselt keresztnév),
- 2. keresztnév,
- születési név (vezetéknév, első és második keresztnév),
- születési ország,
- születési település,
- születési dátum,
- anyja neve (vezetéknév, első és második keresztnév).

A személyes adatokat a rendszer kizárólag azonosítási célra használja és engedélyt kér a felhasználótól eltárolásukhoz.

Engedély hiányában (ha kiveszi a pipát a jelölő négyzetből) a személyes adatok nem kerülnek tárolásra, ezért minden belépéskor újból meg kell adnia azokat.

Amennyiben engedélyezte a személyes adatok eltárolását a rendszerben, a továbbiakban a rendszer használatához elegendő az Ügyfélkapun történő belépés.

Figyelem! Az űrlapon az adatokat pontosan abban a formában kell megadni, ahogyan az ügyfélkapus tárhelyen olvashatók (pl. több keresztnév esetén ügyelni kell a helyes mezőkbe írásra)! Az ÉTDR-ben nincs mód az Ügyfélkapunál megadott és ott tárolt adatoktól eltérő név használatára.

Ezeket az adatokat ellenőrizheti az Ügyfélkapus tárhelyén a személyes adatainál (a <u>https://ugyfelkapu.magyarorszag.hu</u> weboldalon az Ügyfélkapus belépést követően a "Saját adatok" menüre kattintva). A nagybetű/kisbetű különbség nem számít.

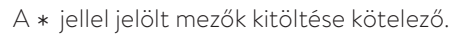

| É                     |                                                                                                    |
|-----------------------|----------------------------------------------------------------------------------------------------|
| Email                 | felhasznalo@ernail.cim                                                                                                    |
| Titulus               |                                                                                                    |
| Vezetéknév *          | Vezetěknév                                                                                                    |
| Keresztnév *          | Keresztnév                                                                                                    |
| 2. keresztnév         | 2. keresztnév                                                                                                    |
| SZÜLETÉSI NÉV         |                                                                                                    |
| Vezetéknév *          | Születési név - vezetéknév                                                                                                    |
| Keresztnév *          | Születési név - keresznév                                                                                                    |
| 2. keresztnév         | Születési név - keresznév                                                                                                    |
| SZÜLETÉSI HELY, IDŐ   |                                                                                                    |
| Születési ország *    | Születési ország                                                                                                    |
| Születési település * | Születési település                                                                                                    |
| Születési dátum *     | Születési dátum                                                                                                    |
| ANYJA NEVE            |                                                                                                    |
| Vezetéknév *          | Anyja neve - vezetéknév                                                                                                    |
| Keresztnév *          | Anyja neve - keresztnév                                                                                                    |
| 2. keresztnév         | Anyja neve - 2. keresztnév                                                                                                    |
|                       | Hozzájárulok, hogy kizárólag az ÉTDR-ben történő azonosítás céljából a megadott személyes adataim rögzítésre kerüljenek. 🗹<br>VISSZA MENTÉS |

# 1.3.2. Kérelmezői regisztráció

Az ÉTDR-t nemcsak az eljárás résztvevői, az ügyfelei érhetik el és használhatják, hanem az illetékes építésügyi hatósági, szakhatósági és egyéb hatóság típusú ügyintézők is, valamint a rendszert használni kívánó tervezők és egyéb szakemberek is. Ezért **az ÉTDR számára meg kell különböztetni a regisztráló felhasználó típusát.** 

Az ügyfél oldali felhasználóknak ezen a képernyőn a **"Regisztráció kérelmezőként, tervezőként vagy szakértőként"** hivatkozásra kell kattintani.

| » Regisztráció kérelmezőként, tervezőként vagy szakértőként | KILÉPÉS                             |                                    |  |  |  |
|-------------------------------------------------------------|-------------------------------------|------------------------------------|--|--|--|
|                                                             | »육 Regisztráció kérelmezők          | ént, tervezőként vagy szakértőként |  |  |  |
| » Regisztracio natosagi munkatarskent                       | Regisztráció hatósági munkatársként |                                    |  |  |  |
| Azonosító U-0052174-af11e1ac                                | Azonosító                           | U-0052174-af11e1ac                 |  |  |  |

A regisztráció utolsó lépéseként lakcím és kapcsolattartási adatokat kell megadni:

- ország,
- irányítószám,
- település (magyar cím esetén az irányítószám beírásával automatikusan kitöltődik a település mező),
- közterület neve,
- közterület jellege (pl. utca, út),
- házszám,
- egyéb cím megadása akkor célszerű, ha az ingatlannak két címe van (pl. saroktelek esetén),
- · kapcsolattartás módja (döntés közlésének módja),
- e-mail értesítést kér,
- e-mail cím (csak akkor látható a mező, ha kipipálja a fenti ponthoz tartozó jelölőnégyzetet),
- telefonszám.

| KILÉPÉS                                      |                  |
|----------------------------------------------|------------------|
| REGISZTRÁCIÓ<br>REGISZTRÁCIÓS ADATOK         |                  |
| Ország *                                     | Magyarország     |
| lrányítószám *                               | 8600             |
| Település *                                  | Siófok           |
| Közterület                                   | Tanácsház        |
| Közterület jellege                           | utca             |
| Házszám                                      | 22.              |
| Egyéb cím                                    |                  |
| Kapcsolattartás (döntés<br>közlésének) módja | ÉTDR FELÜLETEN 👻 |
| E-mail értesítést kér                        |                  |
| E-mail                                       | teszt@email.cim  |
| Telefonszám (formátum:<br>+36121234567)      | +3612345678      |
|                                              | VISSZA MENTÉS    |

A **"Kapcsolattartás (döntés közlésének) módja"** mezőben az ügyfél a kapcsolattartás módjáról nyilatkozik, azaz a vele közölt döntések kívánt kézbesítési formáját jelöli meg.

Az építésügyi hatósági eljárás során a hatóság és ügyfél közötti kapcsolattartásra, a hatósági döntések kézbesítésére alapvetően két megoldás lehetséges:

- elektronikus: ÉTDR felületén és
- hagyományos (papír alapú): postai úton vagy személyesen

történő kapcsolattartás.

Az ÉTDR mindkét csatornát támogatja, ugyanakkor a felhasználó számára a rendszer igazi előnyei az elektronikus kapcsolattartás esetén jelentkeznek, ezért **javasoljuk az "ÉTDR felületen" opció kiválasztását.** 

A "Postai" opció esetében a levelezési címet kell megadni, "Személyes" átvétel esetében pedig meg kell adni egy értesítési e-mail címet. Ezeknél az eseteknél nem fogja tudni a felületen megtekinteni a hatósági küldeményeket.

E-mail értesítés – az **"E-mail értesítést kér"** szövegmező melletti négyzet kipipálásával, és az e-mail cím megadásával – bármelyik kapcsolattartási mód esetén kérhető.

A **"Mentés"** gombra kattintva, a bevitt adatok tárolásra kerülnek és a **regisztráció folyamata lezárul.** Az ügyféloldali regisztráció jóváhagyása automatikusan történik.

Sikeres regisztrációt követően a kérelmezői főoldal jelenik meg, és a felhasználó elkezdheti a rendszer használatát.

### 2. Szakértői regisztráció

Amennyiben Ön valamely, az ÉTDR-ben benyújtott építésügyi hatósági eljárásban, mint közreműködő szakember, szakértő (tervező, felelős műszaki vezető, építési műszaki ellenőr, építésügyi igazgatási szakértő, építésügyi műszaki szakértő, stb.) vesz rész, úgy szakértőként is érdemes regisztrálnia.

A fejlécben a felhasználó neve alól felbukkanó menüből a **"Beállítások"** pontot kell választani, majd a megjelenő oldalon a **"Regisztráció szakértőként"** gombra kattintva rögzítheti a kamarai azonosítóját.

Előbb nyilatkoznia kell arról, hogy tervező-e, s hogy kamarai tagsággal rendelkezik-e, majd ezek után a **"Kamarai tagság hozzáadása"** gombra kattintva adhatja meg a kamarai tagsággal kapcsolatos adatait, úgymint a kamara neve és a kamarai azonosító.

Lehetőség van több jogosultságot rögzíteni. Az azonosító később módosítható, vagy a kamarai tagság törölhető.

Az oldal elhagyása előtt az adatokat a "Mentés" gomb segítségével véglegesítheti.

| É ÉRTESÍTÉSEK PISZKOZATOK ELŐZETES MEGKERESÉSEK BEADOTT KÉRELMEK MEGOSZTOTT ÜGYEK                                   | TERVEZŐ TAMÁS 🗸 |  |  |  |  |  |  |
|----------------------------------------------------------------------------------------------------|-----------------|--|--|--|--|--|--|
| SZAKÉRTŐI REGISZTRÁCIÓ SZERKESZTÉSE                                                                                 |                 |  |  |  |  |  |  |
| ⊠ Tervező vagyok<br>⊠ Büntetőjogi felelősségem tudatában kijelentem, hogy az alábbi kamarai tagságokkal rendelkezem |                 |  |  |  |  |  |  |
| Magyar Építész Kamara<br>Él 1-23456                                                                                 | ů               |  |  |  |  |  |  |
| KAMARAI TAGSÁG HOZZÁADÁSA                                                                                           | VISSZA MENTÉS   |  |  |  |  |  |  |